## 英語表示→日本語表示

| 🜱 Embird 2020 Manager (64-bit) - Unregist      | tered          | сору                                                                                                    |                                  |                                                                                                    |                                                                                                    |      |        |      |        |         |         | -      | ( |    | × |
|------------------------------------------------|----------------|----------------------------------------------------------------------------------------------------|----------------------------------|----------------------------------------------------------------------------------------------------|----------------------------------------------------------------------------------------------------|------|--------|------|--------|---------|---------|--------|---|----|---|
| Middle Panel Right Panel Color Palette         | Opti           | ons Editor Com                                                                                                    | mander                           | Cloud eXplo                                                                                                    | rer Ulti                                                                                                    | mate | Box+   | Help | o Op   | otional | Plug-in | s      |   |    |   |
| ₩ 🍢 🍇 🖾 • 📥 🐏                                  |                | Language                                                                                                    | Sh                               | ift+Ctrl+L                                                                                                    | dows]                                                                                                    |      |        |      |        | ~       | P       | Ð      |   | 2  | 5 |
| h h ⊒ 302 mm 9<br>↑ t: A ≓0                    |                | On Startup Launch Shift+Ctrl+S   Display Calibration Shift+Ctrl+D   Associate Extensions Iconizer Settings   Iconizer Settings Shift+Ctrl+I   Hoop Size Ctrl+Alt+C |                                  |                                                                                                    | d Files V V V V V V V V V V V V V V V V V V V                                                                              |      |        |      |        |         |         |        |   |    |   |
|                                                | ~ ~            | Settings<br>Automatically<br>Image Scale<br>Show                                                                                                    |                                  | )<br>                                                                                                    | 5_ws_01<br>unerts<br>BIRD64<br>2<br>2<br>2<br>2<br>2<br>2<br>2<br>2<br>2<br>2<br>2<br>2<br>2<br>2<br>2<br>2<br>2<br>2<br>2 |      |        |      |        |         |         |        |   |    |   |
|                                                |                | Cloud<br>Edit Logo and Address<br>Documentation Options                                                                                                    |                                  | •                                                                                                    | exp                                                                                                    | hus  | pes se | sew  | jef    | vip     | *       | 0 8    | • | ** |   |
|                                                |                | Hide Main Toolba                                                                                                    | de Main Toolbar<br>ow Left Panel |                                                                                                    | elected                                                                                                    |      | -      | _    |        |         |         |        | - |    |   |
|                                                |                | Show Left Panel                                                                                                    |                                  | Ctrl+L                                                                                                    |                                                                                                    | E .  |        |      |        | Data d  |         |        | 0 |    |   |
|                                                |                | Hide Right Panel                                                                                                    | de Right Panel Ctrl              |                                                                                                    | <b>_</b>                                                                                                    |      |        |      | Date 🔺 |         |         | 5ize ▲ |   |    |   |
|                                                | ~              | Show Summary Int                                                                                                    |                                  | est.dst                                                                                                    |                                                                                                    |      |        |      |        |         |         |        |   | ^  |   |
| \Normal / 1:1 Normal / Stitches /3D / 3D Matte | <u>) 1:1</u> / | (1:1 Matte / Density M                                                                                                    | lap (X-Ray                       | boy dist<br>campanul,<br>chair dist<br>daffodi.dist<br>daffodi.dist<br>daffodi.eo<br>elephant.d<br>embird_log<br>embird_log<br>hedera1.ei<br>hedera2.di<br>hedera2.di<br>hedera2.di | dst<br>t<br>f<br>fst<br>wer_font.c<br>jo.dst<br>jo.eof<br>st<br>of<br>et                                                   | İst  |        |      |        |         |         |        |   |    | ~ |

## Balarad Japan / Embird2020

「Options」

→「Language」 ≁ ᠈ +⊓

を選択

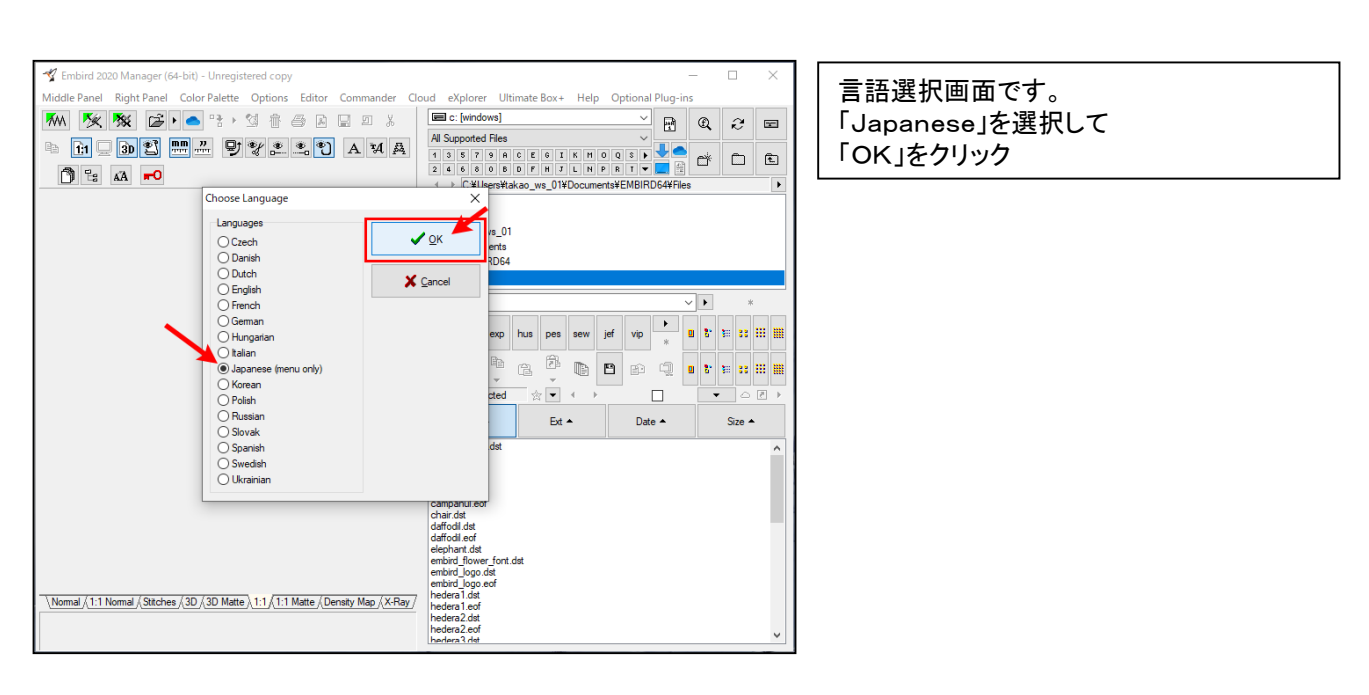

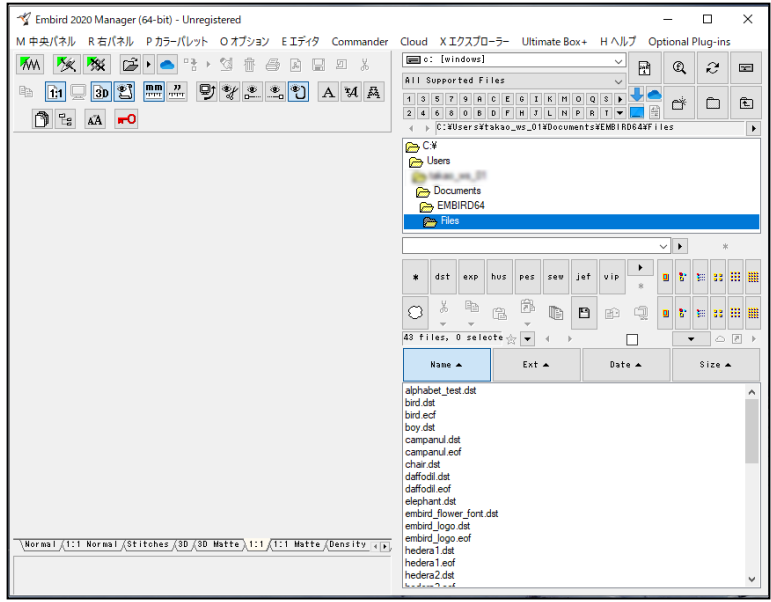

## 主なメニューが日本語になりました。